# TIPS AND TRICKS TO SEARCH SEC.GOV WEBSITE FOR THE PROSPECT RESEARCHER

Roger Magnus Roger Magnus Research Amherst, MA 01002 Phone: 413-687-8466 Email: <u>roger@rogermagnusresearch.com</u> Web: <u>www.rogermagnusresearch.com</u>

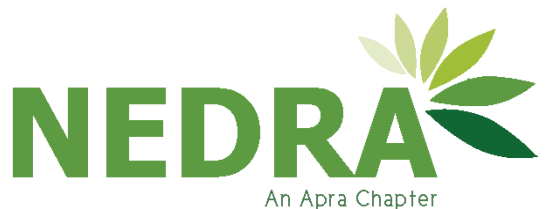

# Introduction

# QUESTION: How do you search for SEC data?

- SEC.gov website
- FEE-based databases
- Other FREE Websites
- Combination

### QUESTIONS: What are the benefits of using the SEC.gov website?

### What are the challenges ... ?

# What This Workshop WILL Cover:

- Overview of the different ways to search the SEC.gov site for prospect information (public company executives/directors/stockholders and financial professionals)
- Techniques to search the SEC.gov more easily and faster
- Ways to connect biographical information to compensation data

# Public Company Insiders

### **SEC.gov Website – Strengths**

- FREE
- No registration
- No licensing agreement
- Original source of complete forms and content
- Compensation and Biographical (Employment) Information

### SEC.gov Website – Weaknesses

- Poorly organized (search interfaces and Help materials)
- No specific Headers to search on person's name
- Multiple search interfaces (some don't work properly)
- "Conceptual Search" (can bring up too many off-target documents)
- Operators must be capitalized (AND, OR, NOT, NEARx) unlike most search engines and online databases
- No Form Formats in Word, Excel, PDF, etc.
   Note: Formats in HTML, XML, Text (XML and Text have code in them)

# Ways to Search SEC.gov Data Public Company Insiders

- Search SEC.gov (Main Screen)
- EDGAR Company Filings
- CIK Lookup
- Boolean Archive Search
- Full Text (Past 4 Years)

# Public Company Insiders Research Search SEC.gov

**Location:** Search box (upper right-hand corner of every page on site)

**Advantages:** Easy to find search box/Helpful to locate general information about site (i.e. explanation of a form)

**Disadvantage:** Only enter terms and no ways to adjust query which produces poor search results

## Public Company Insiders Research Search SEC.gov

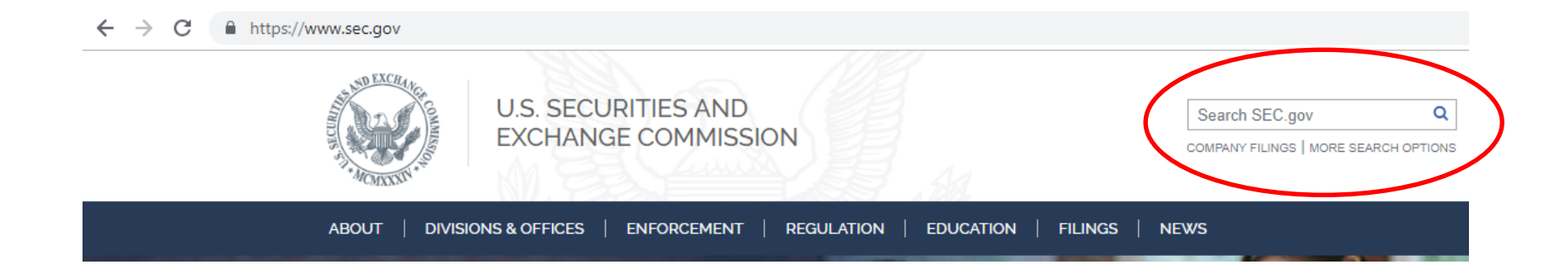

# Public Company Insiders Research Search SEC.gov

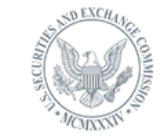

U.S. SECURITIES AND EXCHANGE COMMISSION

|   | Everything Litigation Forms More -                                                                                     |
|---|----------------------------------------------------------------------------------------------------|
|   | 9 results                                                                                                    |
|   | rometty                                                                                                    |
| C | Showing results for rosetta                                                                                            |
|   | International Business Machines Corporation; Rule 14a-8 no-action letter                                               |
|   | https://www.sec.gov/divisions/corpfin/cf-noaction/14a-8/2015/christinejantz121815-14a8-incoming.pdf                    |
|   | about 3 years ago - Chairman, President and CEO Ginni <b>Rometty</b> presents the 2014 IBM Chairman's<br>Environmental |

International Business Machines Corporation; Rule 14a-8 no-action letter https://www.sec.gov/divisions/corpfin/cf-noaction/14a-8/2016/christinejantz010516-14a8.pdf about 3 years ago - Chairman, President and CEO Ginni Rometty presents the 2014 IBM Chairman's Environmental

# Public Company Insiders Research EDGAR Company Filings

Location: Filings menu (Main Page) > Company Filings (https://www.sec.gov/edgar/searchedgar/companysearch.html) > More Options

**Advantage:** Search by Company Name and Ownership Forms 3,4, and 5 (must set again in results)

Disadvantage: Cannot search a person, only Company Name

# Two Search Screens for Filings (Left Banner) – EDGAR Search

|                                 |                                  | S&OFFICES   ENFORCEMENT   REGULATION   EDUCATION   FILINGS                                                                                                    | NEWS                                           |                                 |
|---------------------------------|----------------------------------|----------------------------------------------------------------------------------------------------|------------------------------------------------|---------------------------------|
|                                 | EDGAR Search Tools               | EDGAR S                                                                                                    | Search Tools                                   | ¥ 2 +                           |
|                                 | Latest Filings                   | How to S                                                                                                    | Search EDGAR                                   |                                 |
|                                 | Company Filings                  | EDGAR   SEARCH TOOLS<br>Document                                                                                                    | ing Public<br>nts                              |                                 |
|                                 | Mutual Funds                     | Free access to more than 21 million filings<br>Since 1934, the <u>SEC</u> has required disclosure in forms and documents. In 198                                                          | st inies Th                                    | rching Public<br>inies Through  |
|                                 | Variable Insurance<br>Products   | collecting electronic documents to help investors get information. The <u>SEC's</u> Informati<br>data disclosure — the next step to improve how investors find and use inform<br>About EE | ion for Filers                                 | /ou'll find tips                |
|                                 | Daily Filings by Type            | EDGAR Search Tools<br>You can search information collected by the <u>SEC</u> several ways:                                                                                                | answers to fre<br>questions abo                | quently asked<br>ut researching |
|                                 | Full Text (Past 4 Years)         | <ul> <li>Company or fund name, ticker symbol, CIK (Central Index Key), file number, state,<br/>country, or SIC (Standard Industrial Classification)</li> </ul>                            | ,<br>Sign up for RS                            | nies.<br>SS Feeds               |
|                                 | CIK Lookup                       | <ul><li>Most recent filings</li><li>Full text (past four years)</li></ul>                                                                                                    | EDGAR RSS t<br>every 10 minu                   | feeds update<br>tes. They       |
|                                 | Confidential Treatment<br>Orders | <ul> <li>Boolean and advanced searching, including addresses</li> <li>Key mutual fund disclosures</li> </ul>                                                                              | contain links to<br>for EDGAR XE<br>documents. | o and metadata<br>3RL           |
| https://www.sec.gov/edgar.shtml |                                  | und voting records                                                                                                    |                                                |                                 |

# Two Search Screens for Filings (Left Banner) – Company Search

| ABOUT   DIVISI                 | ONS   ENFORCEMENT   REGULATION   EDUCATIO                                                                  | ON   FILINGS   NEWS                                                                                                    |
|--------------------------------|----------------------------------------------------------------------------------------------------|----------------------------------------------------------------------------------------------------|
| EDGAR Search Tools             |                                                                                                    | EDGAR Search Tools                                                                                                    |
| Latest Filings                 | Free access to more than 21 million filings                                                                | Company Filings Search d page? It's still available.                                                                    |
| Company Filings                | Company Name 🧕                                                                                             | How to Search EDGAR                                                                                                    |
| Mutual Funds                   | More Options ►                                                                                             | Requesting PublicSEARCHDocumentsthe fastest way to find                                                                 |
| Variable Insurance<br>Products |                                                                                                    | Forms List                                                                                                    |
| Daily Filings by Type          | Guides                                                                                                    | Information for Filers                                                                                                  |
| Boolean Archive Search         | How to Research Public Companies                                                                           | C About EDGAR                                                                                                    |
| Full Text<br>(Past 4 Years)    | Learn how to quickly research a company's operations<br>and financial information with EDGAR search tools. | Look up the central index key (CIK) of an EDGAR filer.<br>Searching by CIK is the most accurate way to view<br>filings. |
| CIK Lookup                     | Form Types<br>Review reference versions of EDGAR forms filed by                                            | Save Your Search 🔊                                                                                                    |
| archedgar/companysearch.html   |                                                                                                    | want to get updates on new nings? Learn now to save                                                                     |

## Public Company Insiders Research EDGAR Company Filings -More Options

\$

| EDGAR Search Tools | EDGAR Company Filings                                                     |
|--------------------|---------------------------------------------------------------------------|
| test Filings       | Free access to more than 21 million filings                               |
| mpany Filings      | Company Name o                                                            |
|                    | international business machines                                           |
| Il Funds           | Search Match Options <ul> <li>Starts with or</li> <li>Contains</li> </ul> |
| e Insurance        | File Number To search by file number,                                     |
|                    | company name must be left<br>blank.                                       |
| ings by Type       | State                                                                     |
|                    | ○                                                                         |
| Archive Search     | Country                                                                   |
| ext                |                                                                           |
| Years)             | Standard Industry Classification                                          |
| okup               |                                                                           |
| · (                | Ownership Forms 3, 4, and 5.                                              |
| tial Treatment     | Include Exclude Only                                                      |
|                    | Less Options  SEARCH                                                      |

| EDGAR. Prefer the o             | old page? It's still available. |
|---------------------------------|---------------------------------|
| Search                          | 0                               |
| or CIK                          | SEARCH                          |
| symbol or CIK is<br>ny filings. | s the fastest way to find       |
|                                 |                                 |

We're improving

Fast Ticker l⊕ lf ly l∞ l+

Company Filing Search Tips If your search is "John Smith" and you didn't get the results you expected, please try "Smith John "

# Public Company Insiders Research EDGAR Company Filings

| MCMXXXIV.                                                                            | EDGAR Sea                                                                                                    | rch Results                                                                                                    |                                    |                                                                         |                                     | EDGAR Search I                | Results<br>ew |
|--------------------------------------------------------------------------------------|----------------------------------------------------------------------------------------------------|----------------------------------------------------------------------------------------------------|------------------------------------|-------------------------------------------------------------------------|-------------------------------------|-------------------------------|---------------|
| SEC Home »                                                                           | Search the Next-Generation EE                                                                                                    | OGAR System » Company Search » Current Page                                                                          |                                    |                                                                         |                                     |                               |               |
| INTERNATI<br>SIC: 3570 - CC<br>State location:<br>(Assistant Dire<br>Get insider tra | IONAL BUSINESS MAC<br>DMPUTER & OFFICE EQUIPM<br>NY   State of Inc.: NY   Fiscal '<br>ector Office: 3)<br>ansactions for this issuer. | HINES CORP <u>CIK</u> #: 0000051143 (see all compa<br>IENT<br>Year End: 1231                                         | any filings)                       | Business Address<br>1 NEW ORCHARD ROAD<br>ARMONK NY 10504<br>9144991900 | Mailing Add<br>1 NEW OR<br>ARMONK I | tress<br>CHARD RD<br>VY 10504 |               |
| Filter Results:                                                                      | Filing Type:                                                                                                    | Prior to: (YYYYMMDD)                                                                                                 | Ownership?<br>include exclude only | Limit Re:<br>40 Entr                                                    | sults Per Page<br>ies ▼             | Search<br>Show All            |               |
| Items 1 - 40 🧧                                                                       | RSS Feed                                                                                                    |                                                                                                    | $\smile$                           |                                                                         |                                     | Ν                             | ext 40        |
| Filings                                                                              | Format                                                                                                    | Description                                                                                                    |                                    |                                                                         | Filing Date                         | File/Film Number              |               |
| 4                                                                                    | Documents                                                                                                    | Statement of changes in beneficial ownership of securities<br>Acc-no: 0001562180-19-001932 Size: 5 KB                |                                    |                                                                         | 2019-03-18                          |                               |               |
| 4                                                                                    | Documents                                                                                                    | Statement of changes in beneficial ownership of securities<br>Acc-no: 0001562180-19-001931 Size: 5 KB                |                                    |                                                                         | 2019-03-18                          |                               |               |
| DEF 14A                                                                              | Documents                                                                                                    | Other definitive proxy statements<br>Acc-no: 0001104659-19-013856 (34 Act) Size: 7 MB                                |                                    |                                                                         | 2019-03-11                          | 001-02360<br>19672489         |               |
| 4                                                                                    | Documents                                                                                                    | Statement of changes in beneficial ownership of securities<br>Acc-no: 0001562180-19-001819 Size: 6 KB                |                                    |                                                                         | 2019-03-08                          |                               |               |
| S-3ASR                                                                               | Documents                                                                                                    | Automatic shelf registration statement of securities of well-k<br>Acc-no: 0001047469-19-000946 (33 Act) Size: 685 KB | nown seasoned issuers              |                                                                         | 2019-03-06                          | 333-230099<br>19663029        |               |
| 4                                                                                    | Documents                                                                                                    | Statement of changes in beneficial ownership of securities<br>Acc-no: 0001562180-19-001579 Size: 13 KB               |                                    |                                                                         | 2019-03-04                          |                               |               |
| 3                                                                                    | Documents                                                                                                    | Initial statement of beneficial ownership of securities<br>Acc-no: 0001562180-19-001578 Size: 5 KB                   |                                    |                                                                         | 2019-03-04                          |                               |               |

# Public Company Insiders Research EDGAR Company Filings

| SD EXCHA                                                                     |                                                                                                    |                                                                                   |                                                                        |                                       |                                                                         |                                  |                                 |       |
|------------------------------------------------------------------------------|----------------------------------------------------------------------------------------------------|-----------------------------------------------------------------------------------|------------------------------------------------------------------------|---------------------------------------|-------------------------------------------------------------------------|----------------------------------|---------------------------------|-------|
| 55 have ballen                                                               |                                                                                                    |                                                                                   |                                                                        |                                       |                                                                         |                                  | Home   Latest Filings   Previou | s Pag |
| 2)                                                                           | OMM                                                                                                |                                                                                   |                                                                        |                                       | U.S. Sec                                                                | urities and                      | Exchange Commi                  | ssio  |
|                                                                              | <u>S</u>                                                                                           |                                                                                   |                                                                        |                                       |                                                                         |                                  |                                 |       |
| MCMXXXIV                                                                     | ED                                                                                                 | GAR Search Res                                                                    | ults                                                                   |                                       |                                                                         |                                  | FDGAR Search Resu               | ults  |
| SEC Home »                                                                   | Search the Next-                                                                                   | Generation EDGAR Syster                                                           | n » Company Search » Current Page                                      |                                       |                                                                         |                                  | LD WITT BEIA VIEW               |       |
| INTERNA<br>SIC: 3570 - 0<br>State location<br>(Assistant Di<br>Get insider 1 | TIONAL BUSII<br>COMPUTER & OF<br>n: NY   State of Inc<br>irector Office: 3)<br>transactions for th | NESS MACHINES CO<br>FICE EQUIPMENT<br>2.: NY   Fiscal Year End: 12<br>his issuer. | DRP <u>CIK</u> #: 0000051143 (see all con<br>31                        | npany filings)                        | Business Address<br>1 NEW ORCHARD ROAD<br>ARMONK NY 10504<br>9144991900 | Mailing Ao<br>1 NEW OI<br>ARMONK | ldress<br>RCHARD RD<br>NY 10504 |       |
| Filter Results                                                               | s:                                                                                                 | ig Type:                                                                          | Prior to: (YYYYMMDD)                                                   | Ownership?<br>O include O exclude onl | Limit Results<br>40 Entries                                             | Per Page                         | Search<br>Show All              |       |
| Items 1 - 40                                                                 | S RSS Feed                                                                                         |                                                                                   |                                                                        |                                       |                                                                         |                                  | Next 4                          | 40    |
| Filings                                                                      | Format                                                                                             | Description                                                                       |                                                                        |                                       | Fili                                                                    | ing Date                         | File/Film Number                |       |
| 4                                                                            | Documents                                                                                          | Statement of cha<br>Acc-no: 0001562                                               | nges in beneficial ownership of securities<br>180-19-001932 Size: 5 KB |                                       | 20                                                                      | 19-03-18                         |                                 |       |
| 4                                                                            | Documents                                                                                          | Statement of cha<br>Acc-no: 0001562                                               | nges in beneficial ownership of securities<br>180-19-001931 Size: 5 KB |                                       | 20                                                                      | 19-03-18                         |                                 |       |
|                                                                              |                                                                                                    | Otatamant of sha                                                                  | naes in honofisial auroarchin of accurities                            |                                       |                                                                         |                                  |                                 |       |

# Public Company Insiders Research CIK (Central Index Key) Lookup

**Purpose:** ID Number for companies and people **Note:** Search last name and then first name

Location: Filings menu (Main Page) > Company Filings > CIK Lookup (Left Banner)

Advantage: Group all filings by name

**Disadvantage:** Only finds Ownership filings (4, etc.)

# Public Company Insiders Research CIK (Central Index Key) Lookup

| EDGAR Search Tools               | 🕀 f 🛩                                                                                                    |  |
|----------------------------------|----------------------------------------------------------------------------------------------------|--|
| Latest Filings                   | EDCAD Company Filings   CIK Lookup                                                                                                    |  |
| Company Filings                  | EDGAR Company Flungs   CIK LOOKup                                                                                                    |  |
| Mutual Funds                     | Free access to more than 21 million filings<br>The Central Index Key (CIK) is used on the SEC's computer systems to identify corporations and                                                                                                    |  |
| Variable Insurance<br>Products   | individual people who have filed disclosure with the SEC.<br>To find a CIK for a company, fund, or individual type in as much of the company name as you know.<br>For example: "Bank of" would find both "Bank of New York" and "Bank of Boston." |  |
| Daily Filings by Type            | rometty Submit                                                                                                    |  |
| Full Text (Past 4 Years)         | NOTE: The name may be listed differently than expected.                                                                                                    |  |
| CIK Lookup                       | <ul> <li>"ABC Company" may well be abbreviated as "ABC CO" (with no period at<br/>the end)</li> </ul>                                                                                                    |  |
| Confidential Treatment<br>Orders | Search Tips                                                                                                    |  |

# Public Company Insiders Research CIK (Central Index Key) Lookup

### **Results of EDGAR CIK Lookup**

Your search had 1 hit.

| CIK Code   | Company | Name     |   |
|------------|---------|----------|---|
| 0001333712 | ROMETTY | VIRGINIA | М |

Perform another Company-CIK Lookup.

| STAD EXCHANCE                                    |                                                     |                                   |                                                                                    |            |                  |                                         | Home   Latest Filings   Previous F            |
|--------------------------------------------------|-----------------------------------------------------|-----------------------------------|------------------------------------------------------------------------------------|------------|------------------|-----------------------------------------|-----------------------------------------------|
|                                                  | SIMMS                                               |                                   |                                                                                    |            |                  | U.S. Securities and                     | d Exchange Commissi                           |
| CHANNEL .                                        | EDGA                                                | R Search Re                       | sults                                                                              |            |                  |                                         |                                               |
| 050 Hama d                                       | Onersk the Newt Con                                 |                                   | an Ormany Sarah Ormani Para                                                        |            |                  |                                         | EDGAR BETA View                               |
| SEC Home » :                                     | Search the Next-Gen                                 | Ieration EDGAR Syst               | en » Company Search » Corrent Page                                                 |            |                  |                                         |                                               |
| Rometty Vi<br>State location:<br>Get insider tra | irginia M <u>CIK</u> #: (<br>ansactions for this re | 0001333712 (see                   | all company filings)                                                               |            | Business Address | Mailing /<br>IBM CO<br>294 ROI<br>SOMER | Address<br>RPORATION<br>JTE 100<br>S NY 10589 |
| Filter Results:                                  | Filing Ty                                           | ype:                              | Prior to: (YYYYMMDD)                                                               | Ownership? |                  | Limit Results Per Page<br>40 Entries V  | Search<br>Show All                            |
| Items 1 - 40 🚦                                   | RSS Feed                                            |                                   |                                                                                    |            |                  |                                         | Next 40                                       |
| Filings                                          | Format                                              | Description                       |                                                                                    |            |                  | Filing Date                             | File/Film Number                              |
| 4                                                | Documents                                           | Statement of cl<br>Acc-no: 000156 | anges in beneficial ownership of securities<br>i2180-19-000834 (34 Act) Size: 5 KB |            |                  | 2019-02-08                              | 001-02360<br>19579324                         |
| 4                                                | Documents                                           | Statement of ch<br>Acc-no: 000156 | anges in beneficial ownership of securities<br>i2180-19-000748 (34 Act) Size: 8 KB |            |                  | 2019-02-05                              | 001-02360<br>19566657                         |
| 4                                                | Documents                                           | Statement of ch<br>Acc-no: 000156 | anges in beneficial ownership of securities<br>i2180-18-004474 (34 Act) Size: 5 KB |            |                  | 2018-11-09                              | 001-02360<br>181173095                        |

## Public Company Insider's Research Boolean Archive Search

- **Location:** Filings menu (Main Page) > Company Filings > Boolean Archive Search (Left Banner)
- Advantage: Search back to 1994
- **Disadvantages:** Search box only; no Advance Search with multiple fields to search. AND operator does not work without both terms having a header (no header for person).

# Public Company Insider's Research Boolean Archive Search

### Search Help -

(https://www.sec.gov/edgar/searchedgar/search\_help.htm) -Boolean Operators (AND [works only with headers], OR, NOT); Truncation (Wildcard - \*); Order of Operations – Parentheses

### Header File –

(https://www.sec.gov/edgar/searchedgar/edgarzones.htm) COMPANY-NAME, FORM-TYPE, none for executive/board member/large shareholder

## Public Company Insider's Research Boolean Archive Search

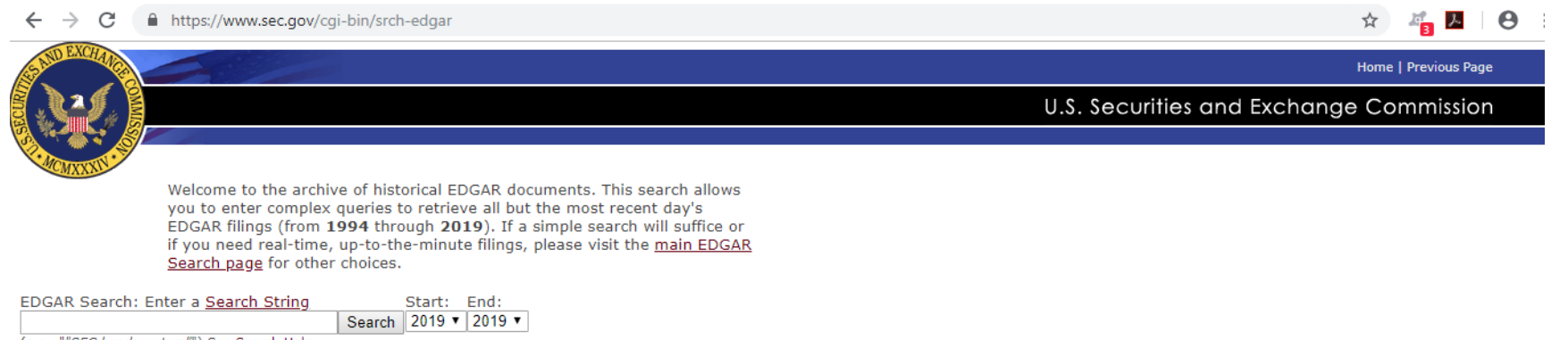

(e.g., ""SEC headquarters"") See Search Help

The index is a full-text index of the header information contained in each document. Please enter your guery in the search dialog box (above).

#### NOTES

• The SEC does not require companies that are raising less than \$1 million under Rule 504 of Regulation D to be "registered" with the SEC, but these companies are required to file a "Form D" with the SEC. The Form D serves as a brief notice that provides information about the company and the offering. To determine whether a Form D has been filed or to obtain a copy, please refer to our Fast Answer: How to Request Public Documents.

# Public Company Insiders Research Full Text (Past 4 Years)

Location: Filings menu (Main Page) > Company Filings > Full Text (Past 4 Years) [Left Banner] > Advanced Search Page (<u>https://searchwww.sec.gov/EDGARFSClient/jsp/EDGAR\_Main</u> <u>Access.jsp</u>)

Advantages: Can search by name (Search for Text box), Form Type, Company Name; use Stemming and operator NEARx; and limit by Dates. See FAQ page: https://www.sec.gov/edgar/searchedgar/edgarfulltextfaq.htm

## Public Company Insiders Research Full Text (Past 4 Years)

Home | FAO

U.S. Securities and Exchange Commission

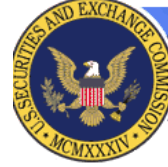

#### Full-Text Search

This page allows you to search the full text of EDGAR filings from the last four years. The full text of a filing includes all data in the filing as well as all attachments to the filing. To find the information you need and make your search easy and enjoyable, please visit our <u>FAQ</u> page. We are still developing this feature, and we plan to enhance it based on user feedback. Please email your comments and suggestions for improvement to <u>textsearch@sec.gov</u>.

Note: Occasionally, some recent filings are not available through the EDGAR Full-Text Search.

| Search For Text:      |                       |          |            |               | Basic Searc | <u>ch Page</u> |
|-----------------------|-----------------------|----------|------------|---------------|-------------|----------------|
| In Form Type:         | All Forms             |          | •          | Results       | Per Page:   | 10 •           |
| Sort By:              | Date (Latest First)   | •        |            | Use St        | temming:    | -              |
| For O Company Name    | :                     |          |            |               |             |                |
| Or 😑 Central Index Ke | ey (CIK):             |          |            |               |             |                |
| Or 😑 Standard Indust  | trial Classification: | All SICs |            |               |             | •              |
| Between These Date    | s:                    |          |            |               |             |                |
| Start Date: mm/d      | ld/yyyy               |          | End Dat    | e: mm/dd/yyyy |             |                |
|                       |                       |          | Search Res | set           |             |                |

# **Live Demonstration**

# Case Study Mary K. Bush

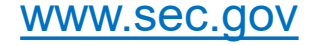

### Search Interface WEAKNESSES:

- Boolean Archive
  - AND operator does not work without headers included for all terms. Note: no header for a person.
  - Quotes don't work.
  - Searching on a name by itself brings up multiple form types, but not DEF 14A.
  - Dates default to 2019 unless they are changed.
- Full-Text Search Advanced
  - Search one form type at a time.
  - Only 4 years of searching.

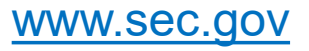

### **Search Interface STRENGTHS**

- Boolean Archive
  - Goes back to 1994.
- Full-Text Search Advanced
  - Quotes work.
  - Drop-down list available for forms.

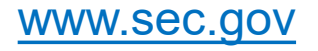

### Suggested Research Procedure: Steps

- 1. Use **Full-Text Advanced** search to find person (may need to try "last name first name") and DEF 14A form for length of board service/other company board affiliations/nonprofit service/other.
- 2. Use **CIK** search to find identifier that will show all Ownership Change forms (3,4,5, SC13 group, etc.) for prospect.
- 3. Use **Boolean Archive Search** to find company name and DEF 14A forms *older than 4 years* to see if prospect's name is mentioned.

## Case Study – Mary K. Bush T. Rowe Price - Bio

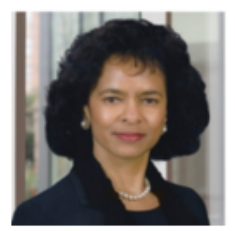

Mary K. Bush Chairman Bush International, LLC Age 70 Ms. Bush has been an independent director of Price Group since 2012 and serves on the Executive Compensation and Management Development Committee and the Nominating and Corporate Governance Committee. She has served as the chairman of Bush International, LLC, an advisor to U.S. corporations and foreign governments on international capital markets and strategic business and economic matters, since 1991. Earlier in her career, she managed global banking and corporate finance relationships at New York money center banks including Citibank, Banker's Trust, and Chase.

Ms. Bush holds an M.B.A. from the University of Chicago and a B.A. in economics and political science from Fisk University.

Ms. Bush is a member of the board of directors, risk oversight committee, and nominating and corporate governance committee of Discover Financial Services; a member of the board of directors, audit and compensation committees, and chair of the retirement plan committee of ManTech International Corporation; a member of the board of directors, audit committee, and compensation committee of Marriott International; and a member of the board of directors and chair of the audit committee for Bloom Energy. Ms. Bush also was a director of the Pioneer Family of Mutual Funds from 1997 to 2012 and UAL Corporation from 2006 to 2010.

Ms. Bush brings to our Board extensive financial and governmental affairs experience, her knowledge of corporate governance and financial oversight gained from her membership on the boards of other public companies, knowledge of public policy matters, and her significant experience providing strategic advisory services in the financial and international arenas.

PROXY STATEMENT 2019 7

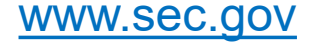

### Case Study – Mary K. Bush Mantech International - Bio

Mary K. Bush

Ms. Bush has served as a director of ManTech since 2006. In 1991, Ms. Bush founded Bush International, a global consulting firm which advises U.S. companies and foreign governments on international financial markets and banking, and global business strategy. In 2007, she was appointed by the Secretary of the Treasury to the U.S. Treasury Advisory Committee on the Auditing Profession. From 1989 to 1991, Ms. Bush served as Managing Director and Head of the Federal Housing Finance Board, the oversight body for the nation's 12 Federal House Loan Banks. Prior to 1989, Ms. Bush was the Vice President and Head of International Finance at the Federal National Mortgage Association (Fannie Mae). From 1982 to 1984, Ms. Bush served as U.S. Alternate Executive Director of the International Montgage Association (Fannie Mae). From 1982 to 1984, Ms. Bush served as U.S. Alternate Executive Director of the International Montgage Association (Fannie Mae). From 1982 to 1984, Ms. Bush served as U.S. Treasury Department to formulate policy on IMF lending global sconomic matters. Ms. Bush serves on the board of directors of Discover Financial Services (NYSE: DFS), Marriott International, Inc. (NYSE: MAR), T. Rowe Price Group (NASDAQ: TROW) and Bloom Energy.

70

#### Qualifications

As an experienced financial and operational leader of numerous high-profile institutions in a variety of industries, Ms. Bush brings a broad understanding of the operations and business and economic challenges of public companies. Ms. Bush has chaired or served on all significant standing committees of public company boards during her career. Ms. Bush has deep knowledge of financial, investment, and governance matters, and received her MBA in finance from the University of Chicago. Her background and experience, including her experience with public policy matters and providing strategic advisory services in political and international arenas, coupled with her service and leadership in government, afford Ms. Bush with a valuable perspective for service on our Board.

2006

### **Compare Bios**

|                              | T. Rowe Price | Mantech International |
|------------------------------|---------------|-----------------------|
| Photo                        | Yes           | No                    |
| Age                          | Yes           | Yes                   |
| Year Started on Board        | Yes           | Yes                   |
| Education                    | Yes           | Yes                   |
| Employment                   | Yes           | Yes                   |
| Other Board Memberships      | Yes           | Yes                   |
| Historical Board Memberships | Yes           | No                    |

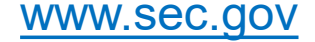

### **Other Free Resources of SEC Data**

### Strengths:

- Easier searching by person's name
- Better sorting capabilities by category or result listing options
- Additional Form formats such as Word, Excel, PDF, etc.

### Weaknesses:

- Registration (may cost now or future)
- Licensing/copyright restrictions
- Only certain Form Types found

# Investment Professionals

## Ways to Search SEC.gov Data Investment Professionals

- SEC Action Lookup
- Investment Adviser Public Disclosure (Individual and Company)
   Note: Connects to FINRA (Financial Industry Regulatory Authority) website

# Investment Professionals Research SEC Action Lookup

Location: Education menu (Main Page) > Check Your Financial Professional > SEC Action Lookup (https://www.sec.gov/litigations/sec-action-look-up)

**Advantage:** Can find out if any "SEC federal court actions or administrative proceedings" against (due diligence)

**Disadvantage:** Can only search by Last Name and First Name.

## Investment Professionals Research SEC Action Lookup

### SEC Action Lookup - Individuals

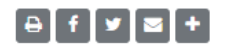

Individuals with Court or Commission Orders Entered Against Them

| Last Name (required) | irst Name |        |
|----------------------|-----------|--------|
| smith                |           | SEARCH |

### SCOTT I KUPERSMITH

| Current Age:          | 53 - 55                                                                    |
|-----------------------|----------------------------------------------------------------------------|
| State:                | Florida (per Complaint/Order Instituting Proceedings)                      |
| Enforcement Action:   | SECURITIES AND EXCHANGE COMMISSION v. SCOTT I. KUPERSMITH and FREDERICK C. |
|                       | CHELLY, 2:11-cv-06277 (D.N.J.)                                             |
| Date Filed:           | Oct. 26, 2011                                                              |
| Releases & Documents: | SEC Complaint, Oct. 26, 2011                                               |
|                       | LR-22142, Oct. 28, 2011                                                    |
|                       | Judgment, March 7, 2013                                                    |
|                       | LR-22637, March 7, 2013                                                    |

### Investment Professionals Research SEC Action Lookup

Ш.

IT IS HEREBY FURTHER ORDERED, ADJUDGED, AND DECREED that Defendant is liable for disgorgement of \$640,000, representing his ill-gotten gains as a result of the conduct alleged in the Complaint, together with prejudgment interest. However, Defendant's obligation to pay disgorgement and prejudgment interest shall be deemed satisfied upon entry of this Final Judgment by the restitution orders to be entered against him in United States of America v. Scott Kupersmith, 2:12-or-00375 (DNJ) (KSH) ("United States v. Kupersmith") and The People of the State of New York v. Scott Kupersmith et al., Ind. No. 04360/2011 (Sup. Ct. N.Y. County) ("New York v. Kupersmith"), provided that Defendant does not withdraw his guilty pleas in United States v. Kupersmith or New York v. Kupersmith and the total amount of restitution imposed on him exceeds \$640.000.

Location: Education menu (Main Page) > Check Your Financial Professional > Investment Adviser Public Disclosure (https://www.adviserinfo.sec.gov/IAPD/Default.aspx)

Advantage (May use for PE and VC people/firms also)

- Search by Individual Employment History (in field) and Other Business Activities (sometimes)
- Search by Company Form ADV (Section 5 Assets and Schedule A - Ownership %)

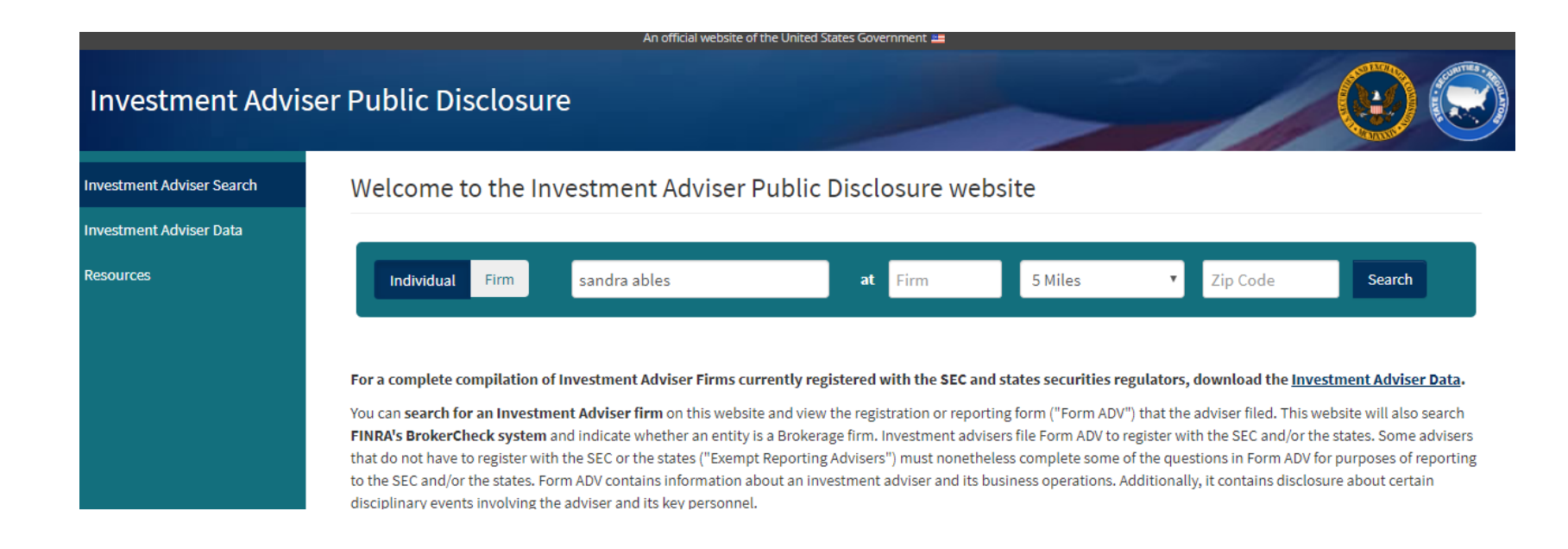

### QUALIFICATIONS @

This Investment Adviser Representative is currently registered in 2 jurisdiction(s).

Is this Investment Adviser Representative currently suspended with any jurisdictio No

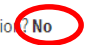

Note: Not all jurisdictions require IAR registration or may have an exemption from registration. Additional information including this individual's qualification examinations and professional designations is available in the Detailed Report.

### **REGISTRATION HISTORY @**

This Investment Adviser Representative was previously registered with the following Investment Adviser firms:

| FIRM (IARD#) - LOCATION                                                | REGISTRATION DATES      |
|------------------------------------------------------------------------|-------------------------|
| MORGAN STANLEY & CO. INCORPORATED (IARD# 8209) - HUNTSVILLE, AL        | 04/02/2007 - 06/01/2009 |
| MORGAN STANLEY (IARD# 7556) - HUNTSVILLE, AL                           | 07/01/2005 - 04/02/2007 |
| MERRILL LYNCH PIERCE FENNER & SMITH INC. (IARD# 7691) - HUNTSVILLE, AL | 06/16/1988 - 07/08/2005 |

For additional registration and employment history details as reported by the individual, refer to the Registration and Employment History section of the Detailed Report.

### DISCLOSURE INFORMATION @

Disclosure events include certain criminal charges and convictions, formal investigations and disciplinary actions initiated by regulators, customer disputes and arbitrations, and

#### PREVIOUSLY REGISTERED WITH THE FOLLOWING INVESTMENT ADVISER FIRMS

This section indicates that state registration records show this Investment Adviser Representative previously held registrations with the following firms:

| Registration Dates      | Firm Name                                | IARD# | Branch Location |
|-------------------------|------------------------------------------|-------|-----------------|
| 04/02/2007 - 06/01/2009 | MORGAN STANLEY & CO. INCORPORATED        | 8209  | HUNTSVILLE, AL  |
| 07/01/2005 - 04/02/2007 | MORGAN STANLEY                           | 7556  | HUNTSVILLE, AL  |
| 06/16/1988 - 07/08/2005 | MERRILL LYNCH PIERCE FENNER & SMITH INC. | 7691  | HUNTSVILLE, AL  |

#### **EMPLOYMENT HISTORY**

Below is the Investment Adviser Representative's employment history for up to the last 10 years.

Please note that the Investment Adviser Representative is required to provide this information only while registered and the information is not updated after the Investment Adviser Representative ceases to be registered, with a state regulator. Therefore, an employment end date of "Present" may not reflect the Investment Adviser Representative's current employment status.

| Employment Dates  | Employer Name                                     | Employer Location |
|-------------------|---------------------------------------------------|-------------------|
| 01/2015 - Present | MORGAN STANLEY PRIVATE BANK, NATIONAL ASSOCIATION | NEW YORK, NY      |
| 06/2009 - Present | MORGAN STANLEY SMITH BARNEY                       | HUNTSVILLE, AL    |
| 04/2007 - Present | MORGAN STANLEY & CO., INCORPORATED                | HUNTSVILLE, AL    |

### **OTHER BUSINESS ACTIVITIES**

This section includes information, if any, as provided by the Investment Adviser Representative regarding other business activities the Investment Adviser Representative is currently engaged in either as a proprietor, partner, officer, director, employee, trustee, agent, or otherwise. This section does not include non-investment related activity that is exclusively charitable, civic, religious, or fraternal and is recognized as tax exempt.

### OTHER BUSINESS ACTIVITIES

This section includes information, if any, as provided by the Investment Adviser Representative regarding other business activities the Investment Adviser Representative is currently engaged in either as a proprietor, partner, officer, director, employee, trustee, agent, or otherwise. This section does not include non-investment related activity that is exclusively charitable, civic, religious, or fraternal and is recognized as tax exempt.

Baking Arnold, MO Start date: 3/1/2013 Owner/Baker Hours per week: 15 Hours during trading: 0 Baking cakes/making desserts.

| er Data | Individual Firm                                             | stakeholders                                                                                         | 5 Miles                                               | • 01002                                | Search   |
|---------|-------------------------------------------------------------|----------------------------------------------------------------------------------------------------|-------------------------------------------------------|----------------------------------------|----------|
|         |                                                             |                                                                                                    |                                                       |                                        |          |
|         | Below is a list of all possibl<br>Results show whether eacl | le matches that were returned based on the sear<br>h firm is an investment adviser, broker-dealer or | rch criteria you provided. Search results may i both. | include both investment advisers and b | roker-de |
|         | Clicking the Get Details bu                                 | tton will provide you with a summary for the ind                                                     | lividual or firm.                                     |                                        |          |
|         | For additional information                                  | , please see the <u>information below</u> the list of pos                                            | ssible matches.                                       |                                        |          |
|         | 1 Result                                                    |                                                                                                    |                                                       |                                        |          |
|         |                                                             |                                                                                                    |                                                       |                                        |          |
|         | STAVEHOL                                                    | DERS CAPITAL, INC. (CE                                                                               | RD# 148469)                                           | Get Det                                | ails     |
|         | STAKEDUL                                                    |                                                                                                    | 10/10/00/                                             |                                        |          |
|         | Alternate Names: AND                                        | REW BELLAK DBA STAKEHOLDERS CAPITAL                                                                  | , STAKEHOLDERS CAPITAL                                |                                        |          |

#### Back To Search Results

FORM ADV

Registration/Reporting Status

View Form ADV By Section

Part 2 Brochures

Accountant Surprise Examination Report Investment Adviser Firm Summary

### STAKEHOLDERS CAPITAL, INC. (CRD# 148469)

Alternate Names: ANDREW BELLAK DBA STAKEHOLDERS CAPITAL, STAKEHOLDERS CAPITAL, STAKEHOLDERS CAPITAL, INC.

View latest Form ADV filed Part 2 Brochures

The adviser's REGISTRATION status is listed below.

REGISTRATION STATUS

| SEC / JURISDICTION | REGISTRATION STATUS 🕑  | EFFECTIVE DATE |
|--------------------|------------------------|----------------|
| California         | Approved               | 01/25/2013     |
| Massachusetts      | Approved               | 04/17/2009     |
| New Jersey         | Terminated             | 01/05/2016     |
| New York           | Approved               | 06/05/2015     |
| Texas              | Conditional Restricted | 12/05/2015     |

**ADV Form – Calculate** 

Item 5 – Assets Under

• Schedule A – Ownership

Compensation

Management

Percentage

Item 5 Information About Your PART 1B Advisory Business Item 1 - State Registration Item 6 Other Business Activities Item 2 - Additional Information Item 7.A Financial Industry Affiliations SCHEDULES Item 7.B Private Fund Reporting Schedule A Item 8 Participation or Interest Schedule B in Client Transactions Schedule D Item 9 Custody Item 10 Control Persons Schedule R Item 11 Disclosure Information DRPs Item 12 Small Businesses Signature Page

#### Item 5 Information About Your Advisory Business - Regulatory Assets Under Management **Regulatory Assets Under Management** Yes No F. (1) Do you provide continuous and regular supervisory or management services to securities portfolios? O (2) If yes, what is the amount of your regulatory assets under management and total number of accounts? U.S. Dollar Amount Total Number of Accounts (a) \$73.097.148 (d) 113 Discretionary: Non-Discretionary: (b) \$12,429,107 (e) 8 Total: \$ 85,526,255 (f) 121 Part 1A Instruction 5.b. explains how to calculate your regulatory assets under management. You must follow these instructions carefully when completing this Item.

- (3) What is the approximate amount of your total regulatory assets under management (reported in Item 5.F.(2)(c) above) attributable to clients who are non-United States persons?
- \$ 0
- Complete the Title or Status column by entering board/management titles; status as partner, trustee, sole proprietor, elected manager, shareholder, or member; and for shareholders or members, the class of securities owned (if more than one is issued).
- 6. Ownership codes are: NA less than 5% B 109
  - NA less than 5%
     B 10% but less than 25%
     D 50% but less than 75%

     A 5% but less than 10%
     C 25% but less than 50%
     E 15% or more
- 7. (a) In the Control Person column, enter "Yes" if the person has control as defined in the Glossary of Terms to Form ADV, and enter "No" if the person does not have control. Note that under this definition, most executive officers and all 25% owners, general partners, elected managers, and trustees are control persons.
- (b) In the PR column, enter "PR" if the owner is a public reporting company under Sections 12 or 15(d) of the Exchange Act.
- (c) Complete each column.

| FULL LEGAL NAME (Individuals: Last<br>Name, First Name, Middle Name) | DE/FE/I | Title or Status                             | Date Title or Status<br>Acquired MM/YYYY | Ownership | Control<br>Person | PR | <i>CRD</i> No. If None: S.S. No. and Date of<br>Birth, IRS Tax No. or Employer ID No. |
|----------------------------------------------------------------------|---------|---------------------------------------------|------------------------------------------|-----------|-------------------|----|---------------------------------------------------------------------------------------|
| BELLAK, ANDREW, MARK/NICHOLAS                                        | I.      | PRESIDENT, CEO, CHIEF<br>COMPLIANCE OFFICER | 12/2008                                  | ₽         | Y                 | N  | 2466556                                                                               |
| MOLLNER, TERRANCE, JEROME                                            | 1       | CHAIRMAN                                    | 12/2008                                  | в         | Y                 | N  | 5631385                                                                               |
| STONBERG, BRADLEY, MATTHEW                                           | 1       | VP, CFO                                     | 12/2008                                  | в         | Y                 | N  | 2352476                                                                               |
| Spira, Eileen, M                                                     | 1       | DIRECTOR                                    | 01/2017                                  | NA        | N                 | N  | 6770827                                                                               |

### **Ownership %**

Assets

**Part 2 Brochures** (May provide additional/different information than Individual entry)

- Item 2 Educational Background and Business Experience
- Item 3 Disciplinary Information
- Item 4 Other Business Activities

Investment Adviser Representative Registration and Employment History

#### PREVIOUSLY REGISTERED WITH THE FOLLOWING INVESTMENT ADVISER FIRMS

This section indicates that state registration records show this Investment Adviser Representative previously held registrations with the following firms:

| Registration Dates      | Firm Name                                 | IARD#  | Branch Location |
|-------------------------|-------------------------------------------|--------|-----------------|
| 10/08/2007 - 03/31/2008 | TEAM WEALTH PLANNING AND MANAGEMENT, INC. | 129807 | AMHERST, MA     |

### EMPLOYMENT HISTORY

Below is the Investment Adviser Representative's employment history for up to the last 10 years.

Please note that the Investment Adviser Representative is required to provide this information only while registered and the information is not updated after the Investment Adviser Representative ceases to be registered, with a state regulator. Therefore, an employment end date of "Present" may not reflect the Investment Adviser Representative's current employment status.

 Employment Dates
 Employer Name

 12/2008 - Present
 STAKEHOLDERS CAPITAL, INC.

Employer Location AMHERST, MA

### OTHER BUSINESS ACTIVITIES

This section includes information, if any, as provided by the Investment Adviser Representative regarding other business activities the Investment Adviser Representative is currently engaged in either as a proprietor, partner, officer, director, employee, trustee, agent, or otherwise. This section does not include non-investment related activity that is exclusively charitable, civic, religious, or fraternal and is recognized as tax exempt.

ANDREW BELLAK SERVES AS A VOLUNTEER, UNPAID, MEMBER OF THE ADVISORY BOARD OF PROSPERITY CANDLE,

### Item 2 Educational Background and Business Experience

Your Financial Adviser: Andrew Bellak Year of Birth: 1966 Education:

- University of Virginia, Charlottesville, B.S, Chemistry, B.A., French, 1988
- University of Massachusetts, Amherst, M. Ed, 2005

Business Background:

StakeHolders Capital Inc., Investment Advisor Representative, 12/2008 - Present

### Item 3 Disciplinary Information

Mr. Andrew Bellak does not have, nor has he ever had, any disciplinary disclosure.

### **Item 4 Other Business Activities**

Andrew Bellak serves as a volunteer, unpaid, member of the advisory board of Prosperity Candle, a Massachusetts LLC. Mr. Bellak devotes a limited amount of his time to this business each month. Stakeholders Capital makes prospects and clients aware of the investment opportunity and the risks associated with this offering and neither Mr. Bellak nor Stakeholders Capital receives referral fees or other compensation from this activity.

Andrew Bellak serves as a volunteer, unpaid, member of the advisory board of Common Good (formerly rCredits), a Massachusetts LLC. Common Good explores alternative forms of economics and capitalism. Mr. Bellak devotes a limited amount of his time to this business each month. http://commongood.earth/

# Conclusion

## **Final Thoughts**

- SEC.gov useful beyond just public company insiders
- SEC.gov useful for more than compensation [biographical, and due diligence (investment advisers), etc.]
- Proxy Statements biographical information importance for prospect research on compensation, employment, education, volunteer, etc.
- CIK search importance for finding ALL ownership changes
   for a prospect
- Certain search options strategic applications
- Other free resources usefulness (search ease, verification, formats, etc.)

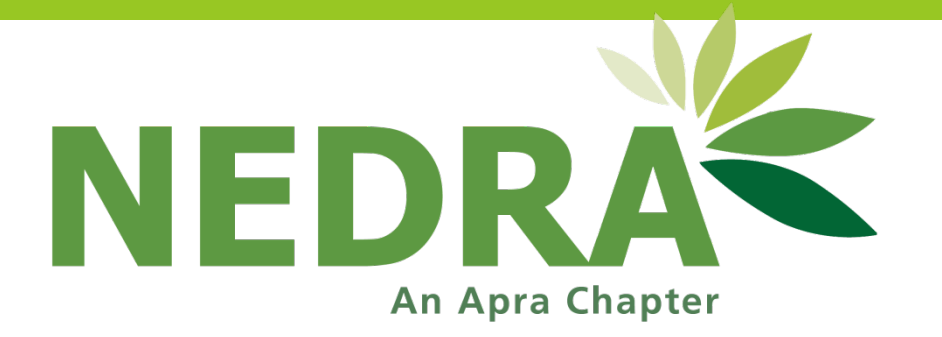

# **Thank You!**

Roger Magnus Roger Magnus Research Amherst, MA 01002 Phone: 413-687-8466 Email: <u>roger@rogermagnusresearch.com</u> Web: www.rogermagnusresearch.com